#### **ONE NATIONWIDE**

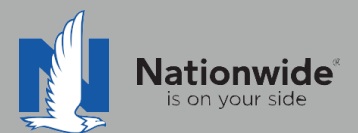

PAGE

# EZ Lynx Rater Guide

The contents of this guide refer to the new One Nationwide Product and the PolicyCenter platform, which may not be available in all states.

#### Disclaimer

I agree that I am either: (a) an Independent Contractor who has a contract and/or valid appointment with Nationwide Mutual Insurance Company, Allied Insurance Company, Harleysville Insurance Group, or an affiliate or subsidiary of one or more of these companies (hereafter, "Independent Contractor Agent"); or (b) an employee of or an independent contractor retained by an Independent Contractor Agent.

#### Independent Contractor Agents

Nationwide/Allied/Harleysville agents who are independent contractors are responsible for managing their own agencies. There are certain Nationwide procedures that must be followed in order to do business with Nationwide (e.g. use of a Nationwide approved system to transmit business). The information in this training program may contain some of these required procedures and will be designated as such here or in other materials from Nationwide. All other documentation and information provided herein is for your consideration only, and it is not required that you use it. Nationwide cannot and does not guarantee that using any of the information contained herein will result in achieving your desired objectives, or that it is current or in compliance with your specific state laws. Nationwide continues to recommend that you consult with your personal attorney and business advisors regarding the specific operations of your agency.

#### Independent Contractor Employee/Associate Agents

Independent Contractor Employee/Associate Agents must comply with the terms of their contract(s) with Nationwide and their Independent Contractor Agent, and other required Nationwide policies and procedures. The information in this training program may contain some of these required procedures and will be designated as such here or in other materials from Nationwide. All other documentation and information provided herein is for your consideration only, and it is not required that you use it, or that it is current or in compliance with your specific state laws. Nationwide recommends that you consult with the Agency Principal if you have any questions.

With more than 80 percent of our new business quotes in the independent channel coming from comparative raters, it is imperative to ensure the rater is set up correctly and used to its fullest. This guide will help with rater set-up and includes tips/tricks to help get the most out of the comparative rater.

# TABLE OF CONTENTS

| 1 | Rater Set-Up                                             | 2  |
|---|----------------------------------------------------------|----|
| 2 | <u>Discounts</u>                                         | 8  |
| 3 | Additional Quote                                         | 12 |
| 4 | Bridging                                                 | 13 |
| 5 | Common Errors and<br>Frequently Asked Questions          | 17 |
|   | <u>One-Page Guide to</u><br><u>Quoting and Discounts</u> | 21 |

#### Setting up the rater

Both the "Carrier Login" and "Agency Number Default" must be entered to obtain a rate from Nationwide via EZ Lynx.

1

# **Carrier** login

1. From the left navigation on the EZLynx Home Page, select the Gear icon and then select Carrier Quoting Setup

| EZLYNX. Search Ap                       | plicants                 | Q                                   |                                     |                                                                                       |                       |                                     | <u>us</u> ≯ ≔ ≙ ? |
|-----------------------------------------|--------------------------|-------------------------------------|-------------------------------------|---------------------------------------------------------------------------------------|-----------------------|-------------------------------------|-------------------|
| Carrier Quoting Set                     | ing scheduled mainte     | enance on Wednesday 12/16 from 1    | 12:00am-4:00am CS                   |                                                                                       |                       |                                     |                   |
| Carrier Quoting Sett<br>E71 ymv Dlugine | Cuoting Setup<br>Divging |                                     | ims Download<br>7 Days)<br>imatched | Help<br>Need Help?<br>Knowledge Base<br>Contact Support<br>What's New<br>Fast Support | Alerts NEW ALL ALERTS | - SENT / RECEIVED -<br>UNRESOLVED - |                   |
|                                         |                          | - Paid<br>- Matc<br>- Unma<br>Total | ened<br>hed<br>atched               |                                                                                       |                       |                                     |                   |

 $\ensuremath{\mathbb{C}}$  2021 Nationwide Mutual Insurance Company. Confidential and proprietary.

2. In the box for Nationwide, click on View Details

Harleysville agents: If Nationwide does not appear as an option, contact EZ Lynx and ask them to add Nationwide to your rater. Need more info?

Q EZLYNX Search Applicants H <u></u> Manage Carriers 1  $\checkmark$ • Ä 凸 ß VIEW DETAILS

3. Click **Logins** at the top of the screen

Harleysville agents: You must use your Agent Center ID and password, NOT your Harleysville ID and code. Need <u>more info</u>?

- 4. Enter your Login information in the boxes. This is your login to Agent Center information.
- 5. Click "Save and Test."

You will see a message in the box stating "Validating...box will close when complete." Wait for the box to close on its own.

#### **HELPFUL TIP:**

When an Agent Center password is updated, the password will need to be updated for EZ Lynx as well.

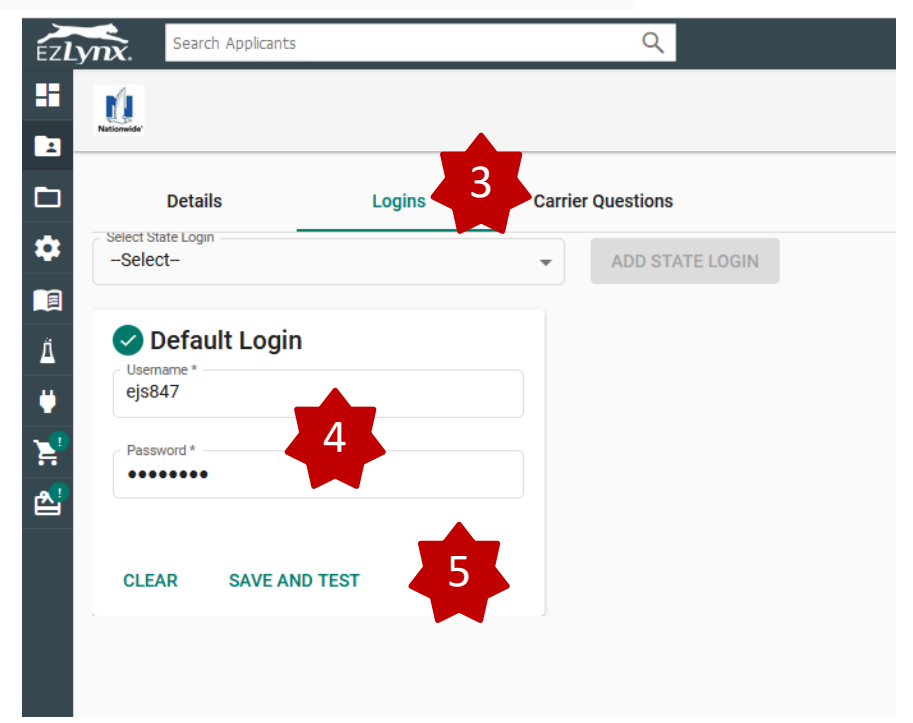

© 2021 Nationwide Mutual Insurance Company. Confidential and proprietary.

#### Agency Number Default

1. From the left navigation bar on the EZLynx Home Page, Click the **Gear** icon and select **Carrier Quoting Setup**.

1

| EZLYNX. Search Applicants |             | Q                                                                                                    |                                                                                                    |                                                                                       |                                         |        |                                                |  |
|---------------------------|-------------|----------------------------------------------------------------------------------------------------|----------------------------------------------------------------------------------------------------|---------------------------------------------------------------------------------------|-----------------------------------------|--------|------------------------------------------------|--|
| Carrier Quoting Setup     | 1 uled main | tenance on Wednesday 12                                                                                                    | /16 from 12:00am-4:00am C                                                                                                | ST. Performance or functionality r                                                    | nay be affected. Thank you for your pat | ience. |                                                |  |
|                           |             | Now available<br>in EZLynx.<br>Specializing in mid to high e<br>homeowners & landlord pro<br>Enhanced HOS contract<br>15 seconds to generate a bi<br>quote<br>Industry leading commissio | nd<br>ducts<br>ndable                                                                                                    | Help<br>Need Help?<br>Knowledge Base<br>Contact Support<br>What's New<br>Fast Support | Alerts<br>NEW<br>ALL ALERTS             |        | Text Messages<br>SENT / RECEIVED<br>UNRESOLVED |  |
|                           |             |                                                                                                    | Claims Download<br>(Last 7 Days)<br>All unmatched<br>Open<br>Closed<br>Reopened<br>Paid<br>Matched<br>Unmatched<br>Total | ds                                                                                    |                                         |        |                                                |  |

| Nationwide EZ Lynx Rater Guide |               | 1 Rater Se        | t-Up – Agency | Number  |           |        |
|--------------------------------|---------------|-------------------|---------------|---------|-----------|--------|
| 2. Select Carrier Questions    | EZLYNX.       | Search Applicants | 22010         |         | Q         |        |
| 3. Select your state and LOB   |               | Details           | Logins        | Carrier | Questions | 2      |
|                                | Select<br>-Se | t State<br>elect- | 3             | •       | Auto      | Home 3 |
|                                | Ϊ             |                   |               |         |           |        |

4. Enter your 5-digit agency code under **My Answers** and then click **Save**.

| zLynx.           | Search Applicants               | 2                   |   | JS             | ) ≯ ≔  | <u> (</u> ? |
|------------------|---------------------------------|---------------------|---|----------------|--------|-------------|
|                  |                                 |                     |   | Actio          | ons 🔻  | GO BACK     |
| Select<br>IA     | Details Logins Carrier Question | Home                |   |                |        |             |
|                  | Only Show Unanswered Questions  |                     |   |                |        |             |
| <b>₽</b> ₽<br>₽₽ | Agency Number (1)               | My Answers<br>29951 | 4 | Agency Answers |        |             |
| =                |                                 |                     |   |                | CANCEL | SAVE 4      |
|                  |                                 |                     |   |                |        |             |

© 2021 Nationwide Mutual Insurance Company. Confidential and proprietary.

# Create Quote Template with Default Selections

1

1. Open any existing quote and click to the **Valid** tab.

| EZL                  | ynx. Search Applicants                                                                                           |                                  | Q                                         |                                   |                                        |                                          |                  |                    | JS 🎾 | ' ≔ <u></u> ? |
|----------------------|----------------------------------------------------------------------------------------------------|----------------------------------|-------------------------------------------|-----------------------------------|----------------------------------------|------------------------------------------|------------------|--------------------|------|---------------|
| 88                   | Robyn                                                                                                    | Overview Policies                | Details Quotes Lead Info                  | Documents                         | Activity                               |                                          |                  |                    |      |               |
|                      | southCarolina $$                                                                                                 | Auto                             | Estima<br>No Match                        | ted Premium (6 Months<br>es Found | s)<br>                                 |                                          | · (              | D                  | (    | Compact View  |
| *                    | Type: Unknown<br>Since: Unknown<br>Assigned: Robyn Bollenbaugh<br>Agency: Nationwide Mutual<br>Insurance Company | Rating                           | Policy Info                               | Drivers                           | Vehicles                               | Incidents                                | Coverage         | Carrier Questions  | (    | Valid         |
| ⊥<br>♥<br><b>∑</b> 1 | Address<br>605 COLUMBIA AVE Unit# 4<br>LEXINGTON, SC 29072<br>Map Zillow                                         | (i) The currently specified auto | o data is COMPLETE. You may either subn   | it it by clicking on 'Subr        | mit To Carriers' button or return to a | Applicant view and submit at a later tim | e.               |                    |      |               |
| <br>&                | Applicant<br>Robyn SouthCarolina                                                                                 | i Correcting the following iter  | ms will increase the accuracy of your quo | e                                 |                                        |                                          |                  |                    |      |               |
|                      | Home: (515) 508-8911                                                                                             | Applicant                        |                                           |                                   |                                        |                                          |                  |                    |      |               |
|                      |                                                                                                    | Applicant SSN is empty.          |                                           | EDIT                              |                                        |                                          |                  |                    |      |               |
|                      |                                                                                                    | CARRIER QUESTIONS                |                                           |                                   |                                        | 2                                        | SAVE AS TEMPLATE | SUBMIT TO CARRIERS | EXIT | GO TO HOME    |

#### 2. Click the Save as Template button

| Save Quote Template                       |                                    | 3. Give your template a name               |
|-------------------------------------------|------------------------------------|--------------------------------------------|
| Select Quote Template Create New Template |                                    | 4. Click <b>Save</b> to save your template |
| Template Name* South Carolina Auto        |                                    |                                            |
| Effective Date *<br>Today's Date          | Expiration Date *     Today's Date |                                            |
| Share with Agency                         | Share with Branches                |                                            |
| 4 SAVE CANCEL                             |                                    |                                            |

Now complete the quote. Your selections will become defaults for any quote using this template. Any question on the quoting screens can be defaulted, including carrier specific questions. The template automatically saves as you progress through each screen.

© 2021 Nationwide Mutual Insurance Company. Confidential and proprietary.

# Find a Quote Template

On the Rating tab of the quote, select the template you wish to use and click Apply

| EZL    | ynx. Search Applicants                                                     |                                      | Q              |                     |                   |                                         |                                |                   | S ↓ III ↓ S  |
|--------|----------------------------------------------------------------------------|--------------------------------------|----------------|---------------------|-------------------|-----------------------------------------|--------------------------------|-------------------|--------------|
| ::     | Jenn<br>SouthCarolina                                                      | Overview Policies                    | Details Quotes | Lead Info Documents | Activity          |                                         |                                |                   | Compact View |
|        | 🔆 🎦 🖘 🛃                                                                    |                                      |                | Med: \$753          |                   |                                         |                                | . 0               |              |
| ₽<br>■ | Since: 12/16/2020<br>Assigned: Jenn Stapleton<br>Agency: Nationwide Mutual | Rating                               | Policy Info    | Drivers             | Vehicles          | Incidents                               | Coverage                       | Carrier Questions | Invalid      |
| Å<br>♥ | Address<br>14 CREEKSTONE CT<br>GREENVILLE, SC 29609                        | Ceneral Information                  |                | Rating Sta          | te: SC            |                                         |                                |                   |              |
| ¥<br>* | Map Zillow<br>Applicant<br>Jenn SouthCarolina                              | Select Quote Template<br>SC Template |                | - APPLY DELE        | TE i Spend        | d less time answering carrier ques      | tions - Enable Carrier Answers | Prefill           |              |
|        | No email provided<br>Home: (614) 830-0823                                  | Description                          |                |                     | Hide              | er Answers Prefill<br>Prefilled Answers |                                |                   |              |
|        |                                                                            |                                      |                |                     |                   |                                         |                                |                   |              |
|        |                                                                            | Select Carriers                      |                | 1 out of 1          | Carriers Selected |                                         |                                |                   |              |
|        |                                                                            | Nationwide Insurance                 |                |                     |                   |                                         |                                |                   |              |
|        |                                                                            |                                      |                |                     |                   |                                         |                                |                   | POLICY INFO  |

For internal use only by Nationwide associates and contracted/appointed agents and their employees. Not for public dissemination.

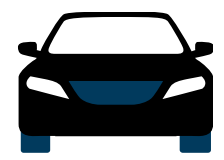

## Auto Discounts

| Discount                      | Description                                                                               | Rater Question                                                                                   | Rater Screen                  | What is the<br>rater's default<br>setting?         | Can agents<br>change the<br>default? |
|-------------------------------|-------------------------------------------------------------------------------------------|--------------------------------------------------------------------------------------------------|-------------------------------|----------------------------------------------------|--------------------------------------|
| Auto and Home                 | Save more by quoting Auto and<br>Home together                                            | Multi Policy<br>Discount?                                                                        | Coverage                      | Default = NO                                       | No                                   |
| Advanced Quote                | Advanced Quote Discount(AQD) is<br>given for quoting at least 8 days<br>from current date | Effective Date                                                                                   | Policy: General Information   | N/A                                                | N/A                                  |
| SmartRide <sup>3</sup>        | Earn a discount based on how you drive                                                    | Telematics                                                                                       | Vehicles or Carrier Questions | Vehicles: Default = No<br>Carrier Q: Default = Yes | Yes                                  |
| SmartRide Instant             | Earn an up-front SmartRide<br>discount based on manufacturer<br>captured telematics data  | Does the customer<br>consent to sharing<br>their telematics data<br>to be used in this<br>quote? | Carrier Questions             | Default = Yes                                      | No                                   |
| Paperless Policy              | Save money by having documents delivered electronically                                   | Paperless Discount                                                                               | Policy: Quote Details         | Default = Yes                                      | Yes                                  |
| Auto Financial                | Receive a discount for having a traditional, variable, or annuity financial product       | Nationwide Financial                                                                             | Carrier Questions             | Default = NO                                       | No                                   |
| Paid in Full <sup>1</sup>     | Save money by paying your auto<br>premium in full                                         | Payment Method                                                                                   | Carrier Questions             | Default = Paid in<br>Full                          | No                                   |
| Easy Pay Sign-up <sup>2</sup> | Save money by choosing to pay<br>with reoccurring monthly EFT                             | Easy Pay Discount                                                                                | Carrier Questions             | Default = YES                                      | No                                   |
| Good Student                  | Drivers who are students meeting<br>a certain level of scholastic<br>achievement          | Good Student                                                                                     | Drivers: Driver Attributes    | Default = NO                                       | No                                   |

<sup>1</sup>Paid in Full is a new discount being rolled out with our new rating plan. DE and SC will be effective in 2021 with more states coming in 2022

<sup>2</sup> Easy Pay Sign-up will be discontinued and replaced with Recurring EFT when Paid in Full is introduced to the state

<sup>3</sup> Answering the telematics question on the vehicles section, and/or the enrollment question on the carrier specific section will provide a quote with telematics rated.

© 2021 Nationwide Mutual Insurance Company. Confidential and proprietary.

Discounts – Auto

# Adding SmartRide as a Discount

SmartRide is indicated by selecting **Yes** to **Telematics** on the **Vehicles** page.

The default is no, but the agent can override to yes.

| Search Applicants                                                                                                |                                        | Q       |                     |                                                    |                         |                                         |          |                            | Js 🏏 🖽 🗘 |  |
|----------------------------------------------------------------------------------------------------|----------------------------------------|---------|---------------------|----------------------------------------------------|-------------------------|-----------------------------------------|----------|----------------------------|----------|--|
| Jenn<br>SouthCarolina                                                                                            | Overview Policies                      | Details | Quotes Lead Inf     | Documents                                          | Activity                |                                         |          |                            |          |  |
|                                                                                                    | Auto                                   |         | No Matche           | a Estimated Premium (6 Months)<br>No Matches Found |                         |                                         |          |                            |          |  |
| Type: Unknown<br>Since: 12/16/2020<br>Assigned: Jenn Stapleton<br>Agency: Nationwide Mutual<br>Insurance Company | Rating                                 | Policy  | <b>y</b> Info       | Drivers                                            | Vehicles                | Incidents                               | Coverage | Carrier Questions          | Invalid  |  |
| Address<br>14 CREEKSTONE CT<br>GREENVILLE, SC 29609<br>Map Zillow                                                | ADD ALTERNATE GARAGE A                 | ADDRESS |                     |                                                    |                         |                                         |          |                            |          |  |
| Applicant<br>Jenn SouthCarolina<br>No email provided<br>Home: (614) 830-0823                                     | Vehicle 1 VIN* 1C4SDJGJ5K111111        |         | Q Year*<br>2019     | 2019 DO                                            | DGE DURANGO SRT VIN: 1C | 4SDJGJ5K1111111                         | •        | Model *<br>DURANGO SRT     | •        |  |
|                                                                                                    | Sub-Model *<br>Sport Utility Vehicle 4 |         | Purchase 1/1/2      | e Date *<br>119                                    | ۵                       | Passive Restraints<br>Airbag Both Sides | •        | Anti-Lock Brakes<br>Yes    | •        |  |
|                                                                                                    | Daytime Running Lights<br>Yes          |         | ✓ Cost Ne<br>\$63,2 | v Value<br>5                                       |                         | Anti-Thett<br>-Select-                  | •        | Vehicle Use * Pleasure     | -        |  |
|                                                                                                    | Annual Miles *<br>5000                 |         | Current<br>0        | Ddometer                                           | ۲                       | Performance<br>-Select-                 | •        | Modifications Value<br>\$0 |          |  |
|                                                                                                    | Was the car new?<br>-Select-           |         | ♥ Owners            | ip Type *<br>d                                     | •                       | Car Pool<br>-Select-                    |          | Telematics<br>Yes          |          |  |

# Adding Paperless as a Discount

On the **Policy Info** tab, make sure the answer to **Paperless** is **Yes.** This should show as **Yes** on a new quote automatically.

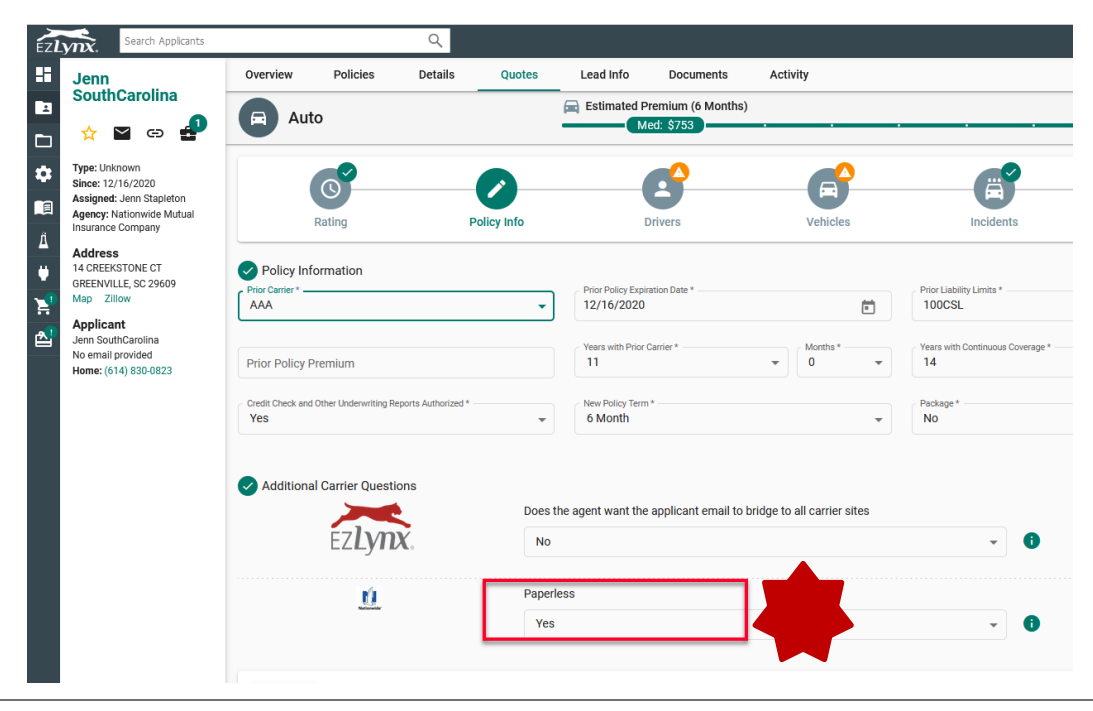

© 2021 Nationwide Mutual Insurance Company. Confidential and proprietary.

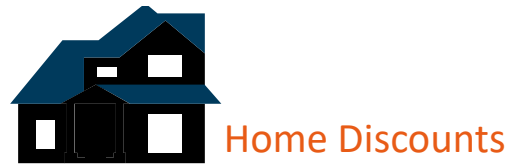

| Discount                | Description                                                                                                    | Rater Question                                                                             | Rater Screen                                                      | What is the<br>rater's default<br>setting? | Can agents<br>change the<br>default? |
|-------------------------|----------------------------------------------------------------------------------------------------|--------------------------------------------------------------------------------------------|-------------------------------------------------------------------|--------------------------------------------|--------------------------------------|
| Home and Auto           | Save more by quoting Auto and Home together                                                                                                    | Companion Auto Policy                                                                      | Policy: Other<br>Insurance                                        | Default = NO                               | No                                   |
| Multi-Line <sup>1</sup> | The more products the customer has with us, the more they can save                                                                                  | Does Named Insured Have                                                                    | Policy: Company<br>Credits                                        | Default = NO                               | No                                   |
| Gated Community         | Discount available when the<br>community is surrounded by a fence<br>with all entrances secured                                                     | Gated Community                                                                            | Policy: Other Credits                                             | Default = NO                               | No                                   |
| Home Renovation         | Credit may be applied based on the age of certain home components renovated                                                                         | Heating Update<br>Electrical Update<br>Plumbing Update<br>Roofing Update<br>Cooling Update | Policy: Property<br>Information<br>(Cooling) Company<br>Questions | Default = NO                               | No                                   |
| Protective Device       | Discount given to customers with<br>protective devices, i.e. fire alarm or<br>burglar alarm, installed in their home                                | Burglar Alarm<br>Fire Alarm<br>Sprinklers                                                  | Policy: Protective<br>Devices                                     | Default = NO                               | No                                   |
| Smart Home*             | Discount given to customers with<br>approved Smart Home monitoring<br>devices installed in their home for<br>fire, burglary or water leak detection | Smart Home Monitoring                                                                      | Carriers                                                          | Default = NO                               | No                                   |

<sup>1</sup> Multi-Line is asked as a series of questions, one for each Line and a Yes/No selection for each line

\*Available in AL, AZ, CA, CT, DC, IA, IL, MS, OH, TX, VA, VT and WA only

© 2021 Nationwide Mutual Insurance Company. Confidential and proprietary.

#### Adding Multi-Policy as a Discount

On the **Dwelling Info** tab, scroll to the bottom of the page and under **Credits Info** make sure the slider for Multipolicy Discount is slid to the right.

| EZL)           | Search Applicants                                                                                                |                                   |              | Q       |        |                                    |                            |          |   |                                 |   |                        | ≌ 🛠 🗉       |
|----------------|----------------------------------------------------------------------------------------------------|-----------------------------------|--------------|---------|--------|------------------------------------|----------------------------|----------|---|---------------------------------|---|------------------------|-------------|
| -              | Robyn Iowa                                                                                                    | Overview                          | Policies     | Details | Quotes | Lead Info                          | Documents                  | Activity |   |                                 |   |                        |             |
|                | ☆ ≌ ⇔ ₽                                                                                                    | Hom                               | ne           |         |        | <b>Estimated I</b><br>No Matches F | Premium (12 Months<br>ound | s)       |   | · ·                             |   | • 🙃                    | Compact Vie |
| <b>‡</b>       | Type: Unknown<br>Since: Unknown<br>Assigned: Robyn Bollenbaugh<br>Agency: Nationwide Mutual<br>Insurance Company | Protection class *<br>6           |              |         | •      | Number of Units<br>-Select-        | in Fire Division           |          | ~ | Inside City Limits              |   | Within Fire District   |             |
| ⊥<br>ב         | Address<br>2539 E 25TH ST<br>DES MOINES, IA 50317<br>Map Zillow                                                  | Updates to the                    | e house      |         |        |                                    |                            |          |   |                                 |   |                        |             |
| <mark>ک</mark> | Applicant<br>Robyn Iowa                                                                                          | Heating Update * -<br>Not Updated |              |         | •      | Year Updated —<br>2015             |                            |          |   | Electrical Update * Not Updated | • | Year Updated 2015      |             |
| ₽.             | No email provided<br>Home: (515) 508-8911                                                                        | Plumbing Update *<br>Not Updated  |              |         | •      | Year Updated 2015                  |                            |          | × | Roohing Update * Not Updated    | • | Year Updated 2015      |             |
|                |                                                                                                    | Credits info                      |              | <b></b> |        |                                    |                            |          |   |                                 |   |                        |             |
|                | L                                                                                                    | Multipoli                         | cy Discount  |         |        | Non Sn                             | noker                      |          |   | Retirees Credit                 |   | Mature Discount        |             |
|                |                                                                                                    | Gated Co                          | nt Community |         |        | Visible                            | To Neighbor                |          |   | Manned Security                 |   | Limited Access Communi | ty          |
|                |                                                                                                    | C Loss Inform                     | mation       |         |        |                                    |                            |          |   |                                 |   |                        |             |
|                |                                                                                                    | ADD LOSS                          |              |         |        |                                    |                            |          |   |                                 |   |                        |             |
|                |                                                                                                    | POLICY IN                         | FO           |         |        |                                    |                            |          |   |                                 |   |                        | COVERAGE    |

EZLynx requires carriers to return the agent requested quote. This rater offers functionality for an additional quote to also be returned with carrier driven discounts and coverages. EZLynx representatives have told us nine competitors utilize Additional Quote today, such as Travelers, Progressive, and Safeco. Travelers pushes telematics and smart home while Progressive adds all available discounts.

You will have the ability to bridge either quote to Nationwide. In order to bridge, select "Go to Carrier" next to the quote you wish to proceed with.

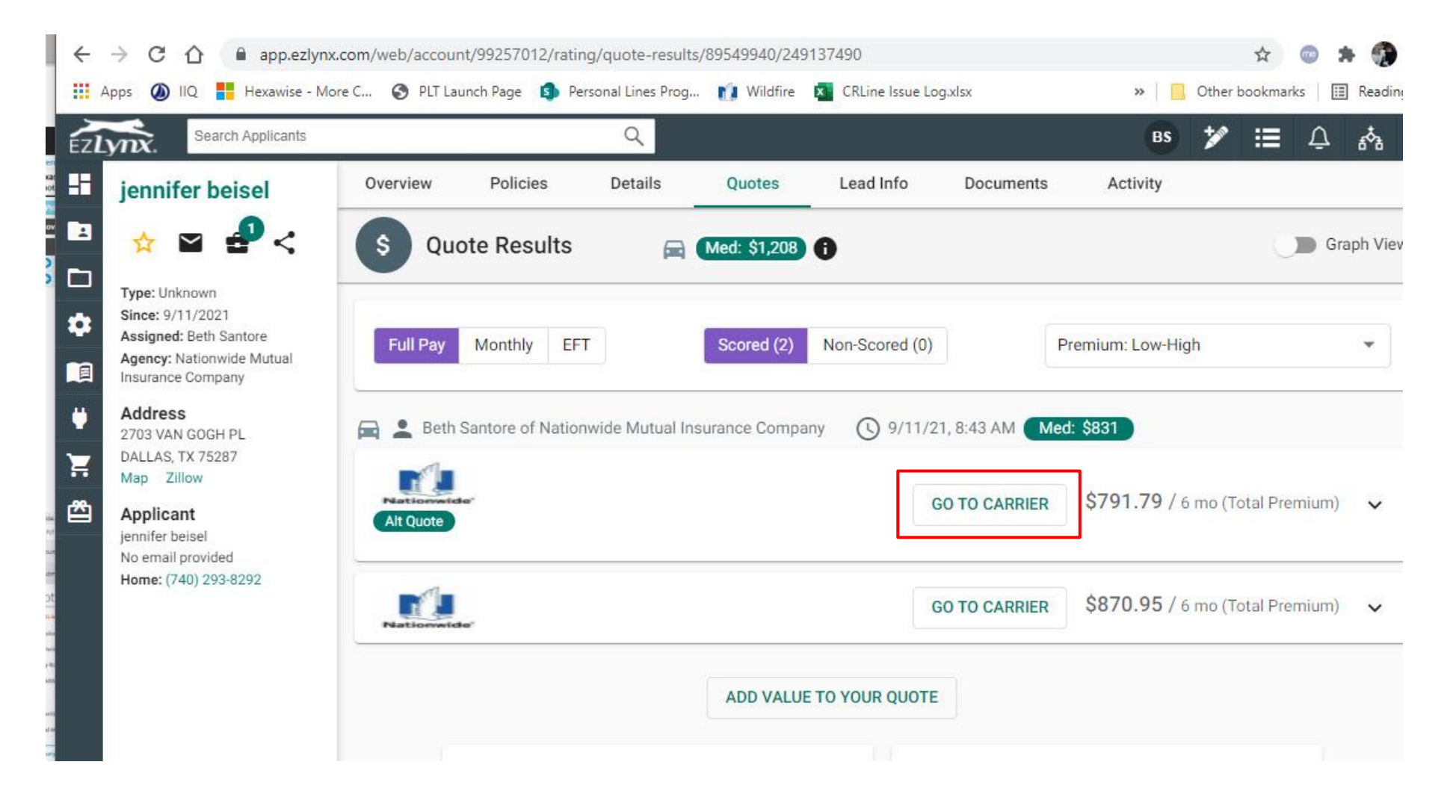

© 2021 Nationwide Mutual Insurance Company. Confidential and proprietary.

#### Bridging Auto and Home Together

In order to have both the home and auto quote come into PolicyCenter as one client file, they must be packaged prior to rating. You may start with whichever line you choose. Then follow the steps below.

1. On the "Policy Info" tab, set "Package" (auto) and "Quote as Package" (home) to "Yes." Do this for both lines.

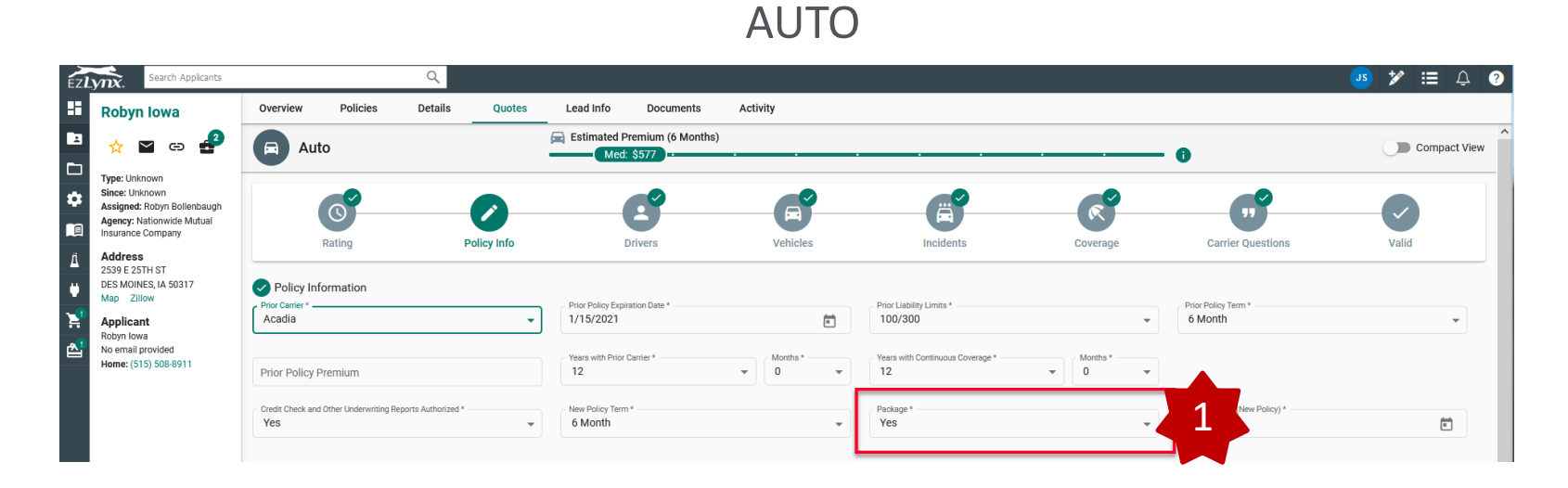

# HOME

| EZLYNX. Search Applicants                                                                                                    |                                        | Q       |                                         |                                                   |                       |                  |                            | 💁 🏏 💷 🗘              |
|----------------------------------------------------------------------------------------------------|----------------------------------------|---------|-----------------------------------------|---------------------------------------------------|-----------------------|------------------|----------------------------|----------------------|
| Robyn Iowa                                                                                                    | Overview Policies                      | Details | Quotes                                  | Lead Info Documents                               | Activity              |                  |                            |                      |
| ▫ ☆ w ⇔ ₽                                                                                                    | Home                                   |         |                                         | Estimated Premium (12 Months     No Matches Found | s)<br>· · · · ·       |                  | 0                          | Compact View         |
| Type: Unknown<br>Since: Unknown<br>Assigned: Robyn Bollenbaugh<br>Agency: Nationwide Mutual<br>Insurance Company<br>ft Address                      | Rating                                 |         | Policy Info                             | Dwelling Info                                     | coverage              | Endorsements     | Carrier Questions          | Invalid              |
| Autores 22511 ST<br>2559 22511 ST<br>W DES MONES, IA 50317<br>Mag. 210w<br>X<br>Applicant<br>Rophinova<br>No email provided<br>Heme: (515) 508-8911 | Policy Information Prior Carrier * AAA |         | ¥                                       | Expiration Date (current policy) *<br>1/15/2021   | Save Time PRE-FILL HO | ME<br>cy Premium | Years with Prior Carrier * | Months *     0     v |
|                                                                                                    | Years with Continuous Coverage *       | P       | * • • • • • • • • • • • • • • • • • • • | New Policy Term - 12 Month                        | Quote as Pa<br>Yes    | dage*            | 1                          | Ē                    |

© 2021 Nationwide Mutual Insurance Company. Confidential and proprietary.

#### Bridging 4

2. When the first quote is done, on the "Finish" page, select "Go to Auto" or "Go to Home" instead of "Submit to Carriers."

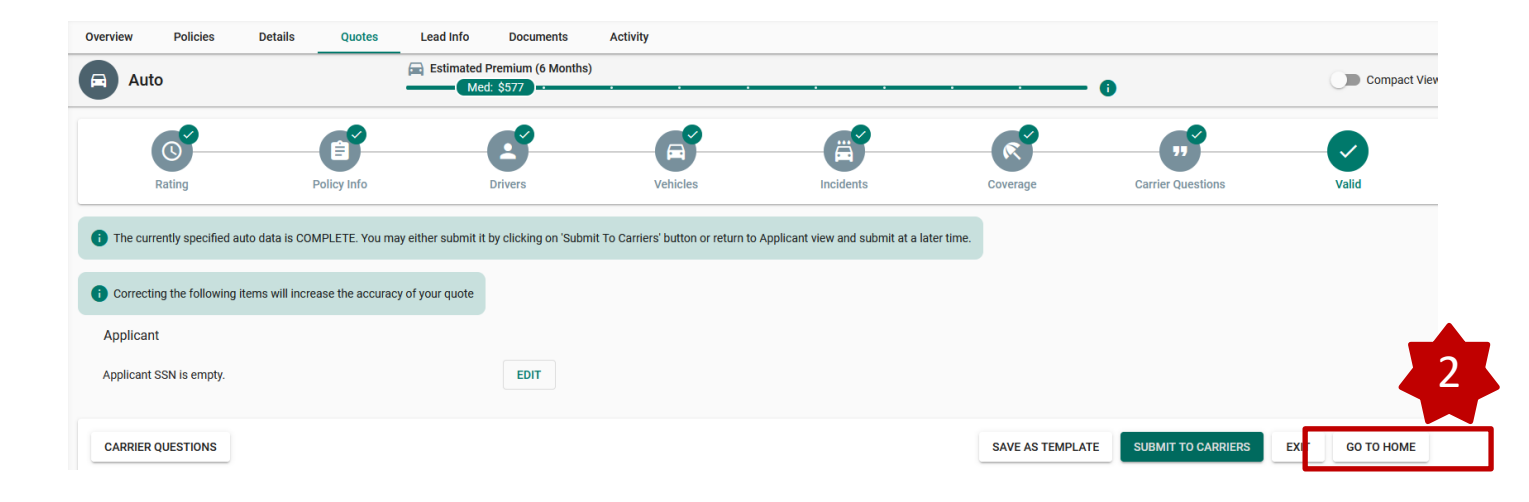

3. After the second quote is done, on the "Finish" page, click

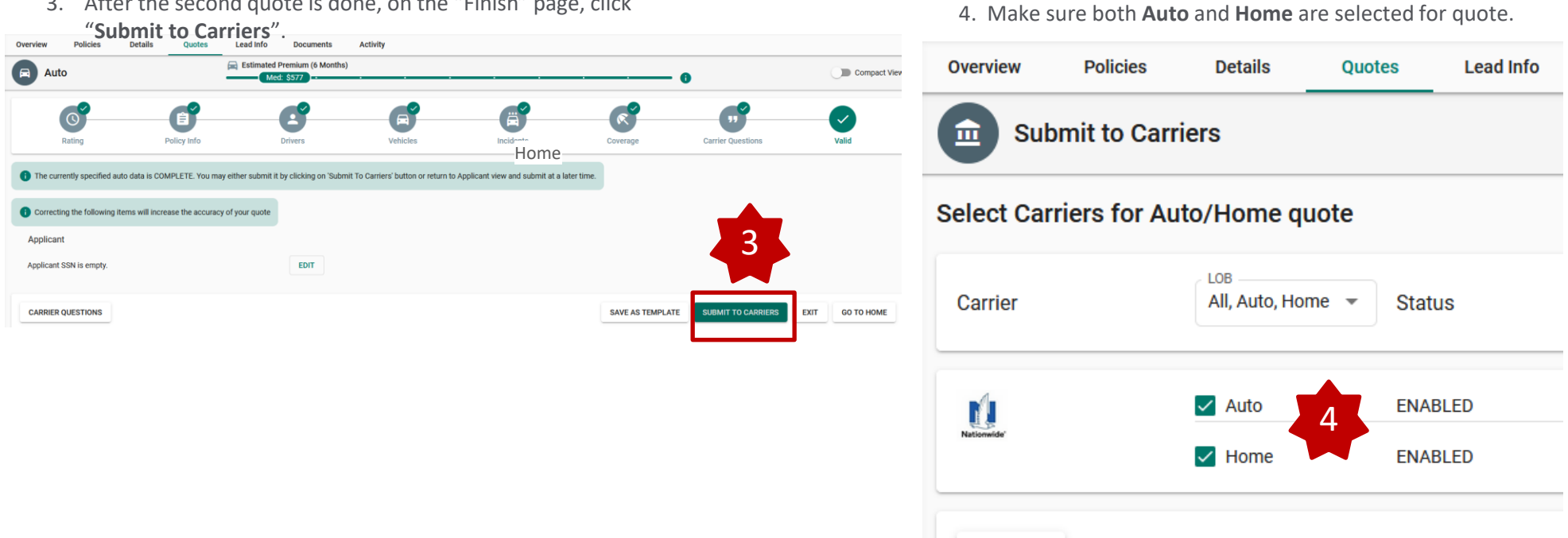

© 2021 Nationwide Mutual Insurance Company. Confidential and proprietary.

#### Deep launch

When you are ready to complete the application for Nationwide coverage in PolicyCenter or Agent Center, you will want to deep launch directly into that customer's application on the quote desktop.

To do that:

 At the bottom of the quote summary, select the "Access Quote" button, NOT the Nationwide logo.

If the Nationwide logo is selected, you will bridge to the Agent Center Login page and have to search for the customer's application.

2. After launching to Policy Center or Agent Center from a comparative rater, you will need to enter your **User ID** and **Password** to log in.

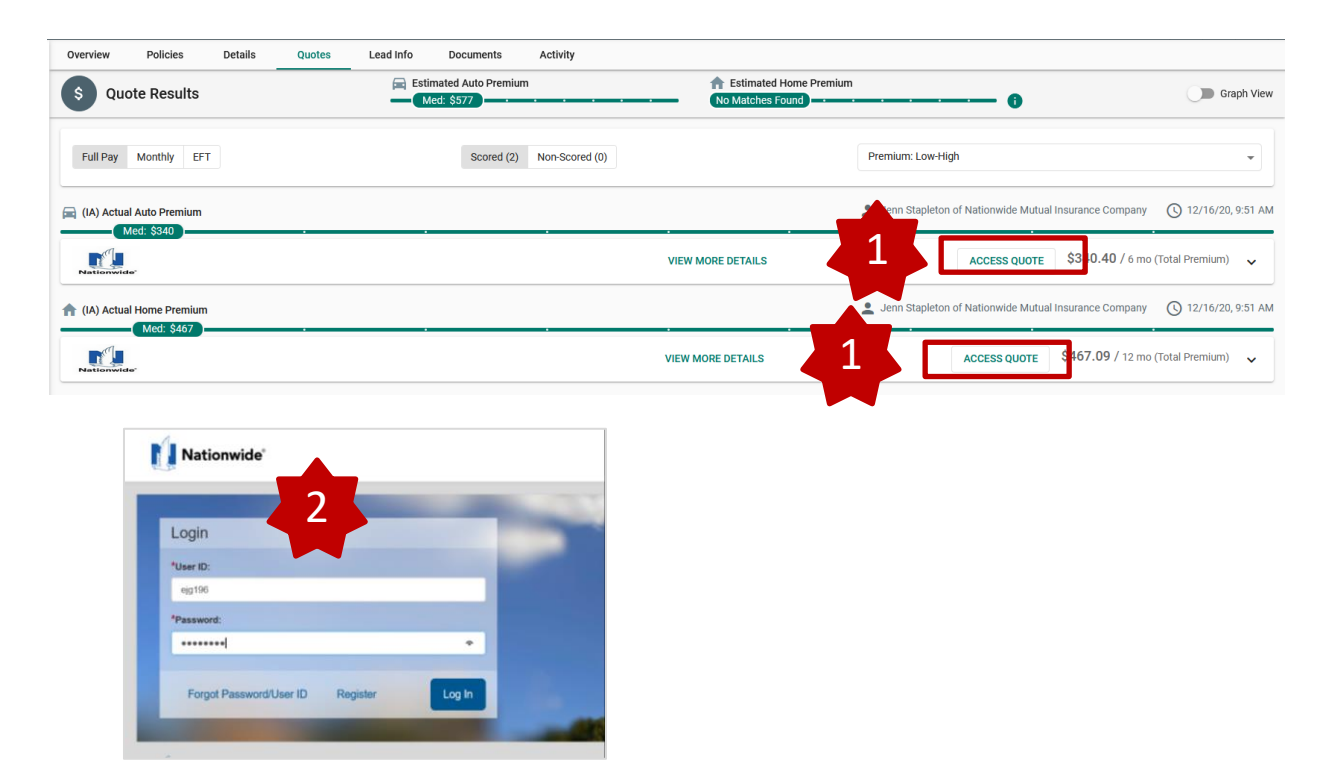

**NOTE:** In order to deep launch from EZLynx, you will need to install the EZ Plugin Chrome extension. If you are having issues bridging, try reinstalling the extension.

© 2021 Nationwide Mutual Insurance Company. Confidential and proprietary.

3. You will be launched into the policy you bridged. If the policy does not contain Custom Equipment for Auto or Scheduled Personal Property for Home, you will be launched into Nationwide Express. Otherwise, you will be launched into PolicyCenter.

# Nationwide Express Screens

# Policy Center Screens

|                                                                                                    |                                                                                                    | Actions         | B Submission (Pending)                          | 👼 Personal Auto Arizona Effective: 05/01/20                                  | 1 Test AZ Account: 9611628892                            |                      |
|----------------------------------------------------------------------------------------------------|----------------------------------------------------------------------------------------------------|-----------------|-------------------------------------------------|------------------------------------------------------------------------------|----------------------------------------------------------|----------------------|
| Nationwide'                                                                                                    | Agent<br>Producer Code:                                                                                                    | Submission 782  | Policy Info                                     | Next > Quote Withdraw Submission                                             |                                                          |                      |
|                                                                                                    |                                                                                                    | Pending         | Address has been validated.                     |                                                                              |                                                          |                      |
| Congretulational This guate is aligible for Ne                                                                       | tionuide European ubiek is our featest                                                                                                    | Policy Contract | Primary Named Insured                           | Change To:                                                                   | Policy Details                                           |                      |
| quote and bind experience                                                                                            | tionwide Express, which is our fastest                                                                                                    | Policy Info     | Name                                            | Test AZ                                                                      | Term Type * 6 months                                     | •                    |
| Deldes to Maleneida Europe halos for each                                                                            | On the set of the set of the set of the set of the set                                                                                         | Drivers         | Phone                                           | 123-123-1234 x####                                                           | Number of Terms * 1                                      |                      |
| guick quote                                                                                                    | step-by-step quote                                                                                                    | AccidenteMin    | Policy Address                                  | Change To:                                                                   | Effective Date * 05/01/2021                              | (i)                  |
| Simply enter your agent code and producer ID to continue.                                                            | fouril be prompted for an agent code and producer ID later.                                                                                    | Accounter you   | :                                               | 1827 W NEW RIVER RD<br>PHOENIX, AZ 85087-8233                                | Expiration Date 11/01/2021                               |                      |
| 00053390 -                                                                                                    | Go to PolicyCenter                                                                                                    | venicies        | County                                          | MARICOPA                                                                     | Rate State Arizona                                       |                      |
| ~                                                                                                    |                                                                                                    | Usage-Based     | Insurance Business Type                         | K New Business 🔹                                                             |                                                          |                      |
| Go to Nationwide Express                                                                                             |                                                                                                    | Coverages       |                                                 |                                                                              | Discounts                                                |                      |
| What happens automatically in Nationwide Express?                                                                    |                                                                                                    | Lienholder/Ac   | tditional In Secondary Named Insured            |                                                                              | Affinity None Selected 🔍                                 |                      |
| Creconstruction costs estimated     Credit. NVR. ALH. PLH reports are run                                            |                                                                                                    | Underwriting    | Chan Delannar Cranfil Desent                    | K → Ver ⊖ Ne                                                                 | Easy Pay Sign Up * • Yes \ No                            |                      |
| Trailing documents sent                                                                                              |                                                                                                    | • Quote         | and Insurance Score Notice?                     | " Its () NO                                                                  | Property Product Non-NW Homeowners                       |                      |
| Tips & Tricks<br>On the second rating page, open Property/Liability accordion                                        |                                                                                                    | Paumant         | Notice Acceptance<br>Timestamp                  | 04/30/2021 12:01 AM                                                          | Papertess Policy • Yes · No                              |                      |
| under Homeowners to see Dwelling value from Reconstruction<br>Costs Estimator.                                       |                                                                                                    |                 | Does the customer consent                       | K @ Yes ∩ No                                                                 | Annuibr                                                  |                      |
|                                                                                                    |                                                                                                    | Tools           | <ul> <li>to sharing their telematics</li> </ul> |                                                                              | rumary U                                                 |                      |
| Nationwide'                                                                                                    | Agent<br>No. 5. Approx<br>Products (Approx)<br>Approx/Caller (1002300)<br>Tari + over austin<br>Autor: (1015-0011)<br>Hamaganeury: (1015-0011) | <u>n</u>        | Des <u>k</u> top 🔻 A <u>c</u> cour              | it   ▼ <u>P</u> olicy   ▼ Searc <u>h</u>   ▼                                 | <u>I</u> eam Testing   ▼ Training                        | Live Chat for Agents |
| Nationwide Express 🏁                                                                                                 |                                                                                                    | Actions         | ⇒ 上 Subn                                        | nission (Pending)                                                            | Arizona Effective: 05/01/2021 TEST AZ                    | Account: 1342727078  |
| This quote does not include auto less holony or MVR.                                                                 |                                                                                                    | Submissic       | on 78347080                                     | ification Next>                                                              | Quote Withdraw Submission                                |                      |
| Here you go, Bob. Check out your bundle                                                                              | If it's a go, then click continue to purchase.                                                                                                 | Pending         | Is dwellin                                      | g currently owner-occupied?                                                  |                                                          | • Yes No             |
| \$182.11                                                                                                    |                                                                                                    | Qualifica       | tion Any insur                                  | ed or household member been convicte                                         | d of insurance fraud?                                    | Ves No               |
| permonth                                                                                                    |                                                                                                    | Policy Co       | ontract 🔥 Any insur                             | ed or household member been convicte                                         | d of a felony in the past 10 years?                      | Ves No               |
| Auto<br>1993.8 / View Costs (PCP)<br>View Costs (PCP)<br>Commy de                                                    | Homeowars<br>1 mo \$1,020.09 / 12 mo Learn work<br>Late Converge details                                                                       | Policy I        | Info Have you location t                        | or any member of your household had<br>hat you owned or occupied at the time | a fire loss in the past 5 years at any property of loss? | Ves No               |
| The AUTO quote includes these discounts:                                                                             | •                                                                                                    |                 | Property                                        | accessible to fire equipment year round                                      | ?                                                        | • Yes 🗌 No           |
| Passive Restraint Discount     Smart     fault Re-Concount                                                           | Note Chicoward                                                                                                    | Dwellin         | Is dwellin                                      | g in foreclosure process?                                                    |                                                          | 🔿 Yes 🔍 No           |
| Adverse Grant Dissourt     Select Dissourt     Select Discourt     Accident Free Discourt     Accident Free Discourt | and Car Discount<br>ar Discount                                                                                                    | Dwellin         | ig Protection/Risk                              | elling rented to others as a vacation or s                                   | hort-term rental?                                        | Ves No               |
| Internation on all available discounts $^{\circ}$                                                                    |                                                                                                    | Dwellin         | ng Construction                                 |                                                                              |                                                          |                      |
| Programs to Save                                                                                                    | •                                                                                                    |                 |                                                 |                                                                              |                                                          |                      |

© 2021 Nationwide Mutual Insurance Company. Confidential and proprietary.

#### **Common Errors**

1. I keep getting an "Unable to log in to Carrier Website" or "Incorrect Password for User ID" error. What do I do?

If the "Unable to log in to Carrier Website" error is received, double check that the correct password is entered for Nationwide under Carrier Logins. Remember, every time a password is updated in Agent Center, the password needs to be updated in EZ Lynx.

2. I am receiving an error advising "Nationwide is not returning a rate for this risk via the comparative rater. This is not a determination of eligibility". What does this message mean?

Going forward, when you are quoting on your comparative rater, you will only be presented a rate if the risk meets both the Nationwide underwriting guidelines and risk appetite. As always, you will continue to have the ability to obtain a quote directly through Policy Center or Agent Center for all eligible risks.

Below is a list of common error messages and the corrective action to take when you receive them.

| Error Message                               | Corrective Action                                                     |
|---------------------------------------------|-----------------------------------------------------------------------|
| Password Error                              | Incorrect Agent Center password entered in rater                      |
|                                             | - Can be updated in Carrier Settings                                  |
| Agent Code Error                            | Incorrect agent code entered in rater                                 |
|                                             | - Can be updated in Carrier Settings                                  |
|                                             |                                                                       |
| Carrier Error: At least 1 driver is needed. | Quote requested without a driver.                                     |
|                                             | - Return to appropriate screen in rater and enter at least one driver |
|                                             |                                                                       |
| Incorrect Garaging Location                 | No physical address entered in rater.                                 |
|                                             | - Return to appropriate screen in rater and enter address             |
|                                             |                                                                       |

© 2021 Nationwide Mutual Insurance Company. Confidential and proprietary.

#### **Frequently Asked Questions**

#### 1. Why am I asked to enter my agency number with every quote?

You must not have set your number as a default answer to this question. Doing so will solve this problem. Refer to page 3 for instructions.

#### 2. How do I add Protection Boost to my quote?

On the "Carriers" tab, a company specific question will appear for "Protection Boost". Select **Yes** for this coverage.

| Overview        | Details | Quotes | Lead Info                     | Documents                | Activity      |          |     |                                                       |                                      |                                       |
|-----------------|---------|--------|-------------------------------|--------------------------|---------------|----------|-----|-------------------------------------------------------|--------------------------------------|---------------------------------------|
| Hon             | ne      |        | Estimated P     No Matches Fo | remium (12 Months<br>und | 3)            |          | •   | 0                                                     | Hide Prefille                        | d Answers O Compact View              |
|                 | 0       |        | ľ                             |                          | ß             | R        |     | Ä                                                     |                                      |                                       |
|                 | Rating  |        | Policy Info                   |                          | Dwelling Info | Coverage |     | Endorsements                                          | Carrier Questions                    | Valid                                 |
| Carrier Questic | ons     |        |                               |                          |               |          |     |                                                       |                                      |                                       |
|                 | Ú       |        | * Agent I                     | Number                   |               |          |     | Fireplace Type                                        |                                      |                                       |
|                 |         |        | 29951                         |                          |               |          | 0   | None                                                  |                                      | - 0                                   |
|                 |         |        | Protectio                     | n Boost                  |               |          | • 0 | Does the Named Insured<br>Allied or Nationwide?<br>No | have NATIONWIDE FINANCIAL (Annuities | , Whole Life, Term Life) written with |

3. How do I include Brand New Belongings (Personal Property Replacement Cost) coverage for my client?

On the Endorsements tab, select Replacement Cost Content.

This will show as "Brand New Belongings" on PolicyCenter.

| Overview                     | Details                | Quotes | Lead Info                     | Documents Activity                                           |          |                       |                          |      |
|------------------------------|------------------------|--------|-------------------------------|--------------------------------------------------------------|----------|-----------------------|--------------------------|------|
| Hor                          | me                     |        | Estimated P     No Matches Fo | remium (12 Months)<br>und                                    |          | 0                     | Hide Prefilled Answ      | vers |
|                              |                        |        | ſ                             | 6                                                            | R        |                       | <b>1</b>                 | _    |
|                              | Rating                 |        | Policy Info                   | Dwelling Info                                                | Coverage | Endorsements          | Carrier Questions        | Val  |
| Endorsement                  | ments Informati<br>nts | on     |                               |                                                              |          |                       |                          |      |
| Building Addi                | litions or Alterati    | ons    |                               | Increased Replacement Cost Dwelling Percentage –<br>-Select- |          |                       | Identity Theft           | _    |
| Ordinance or Law<br>-Select- | N                      |        | •                             | Increased Coverage on Credit Card<br>-Select-                |          | elry,Watches and Furs | Replacement Cost Content |      |

 $\ensuremath{\mathbb{C}}$  2021 Nationwide Mutual Insurance Company. Confidential and proprietary.

#### **Frequently Asked Questions**

#### 4. How do I add Dwelling Replacement cost to my quote Dwelling Replacement is added on the Endorsements page in the

field "Increased Replacement Cost Dwelling Percentage.

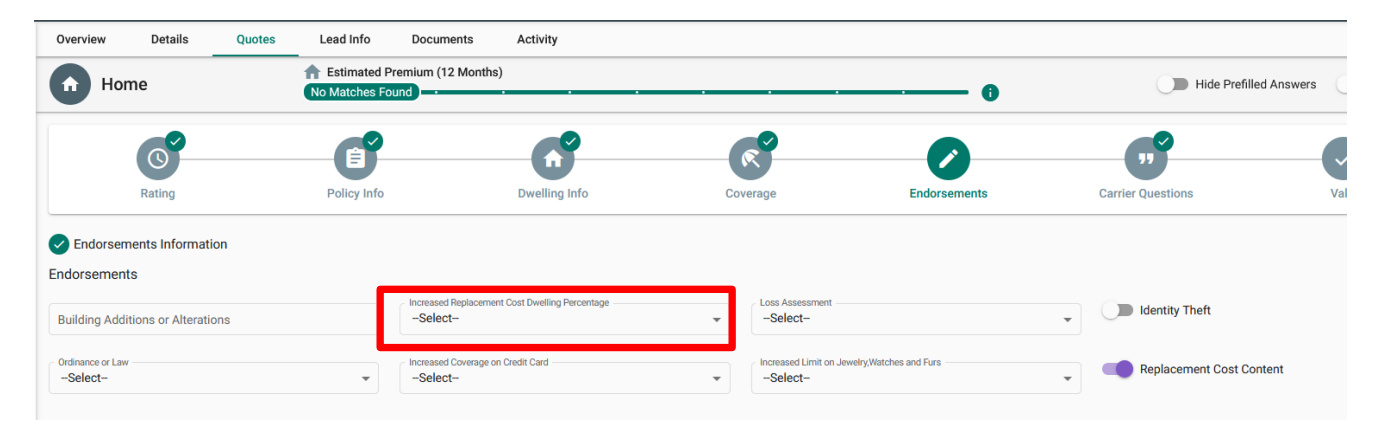

#### 4. How do I bridge my client's email address?

On the Policy Info Page, at the bottom, there is a question "Does the agent want the applicant email to bridge to all carrier sites". Make sure the answer to this question is "Yes".

| Auto                                            | Estimated P     No Matches For | Estimated Premium (6 Months) No Matches Found |                                  |                                       |  |  |  |
|-------------------------------------------------|--------------------------------|-----------------------------------------------|----------------------------------|---------------------------------------|--|--|--|
| <b>O</b>                                        | 0                              | e                                             | e                                | Ē                                     |  |  |  |
| Rating                                          | Policy Info                    | Drivers                                       | Vehicles                         | Incidents                             |  |  |  |
| Policy Information Prior Carrier * AIG          | •                              | Prior Policy Expiration Date *5/31/2021       | Ē                                | Prior Liability Limits *100/300       |  |  |  |
| Prior Policy Premium                            |                                | Years with Prior Carrier *                    | ▼ 0 ▼                            | Years with Continuous Coverage * - 10 |  |  |  |
| Credit Check and Other Underwriting Repo<br>Yes | orts Authorized *              | New Policy Term * 6 Month                     | •                                | Package * No                          |  |  |  |
| Additional Carrier Question                     | IS Does th                     | e agent want the applicant email to           | •<br>bridge to all carrier sites | NO<br>T                               |  |  |  |
| <u>Ú</u>                                        | Paperle<br>Yes                 | 55                                            |                                  |                                       |  |  |  |

© 2021 Nationwide Mutual Insurance Company. Confidential and proprietary.

Nationwide EZ Lynx Rater Guide

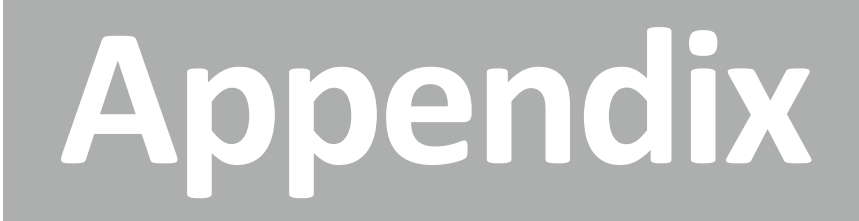

#### One-Page Guide to Quoting and Discounts

## **Optional Discounts**

| Discount         | Applied by<br>Default? |
|------------------|------------------------|
| SmartRide        | NO                     |
| Paperless Policy | YES                    |
| Good Student     | NO                     |
| Auto Financial   | NO                     |
| Auto and Home    | NO                     |

# **Calculated Discounts**

(applied automatically based on quote information)

- > Accident Free
- > 3+ Years with Prior Carrier
- > Multi-Vehicle
- > Affinity
- > New Vehicle

#### **Additional Features**

(available after quote bridges to the Nationwide PolicyCenter)

- > Vanishing Deductible
- > Accident Forgiveness
- > New Car Replacement Plus
- > Total Loss Deductible Waiver
- Identity Theft/Fraud Expense
   Coverage

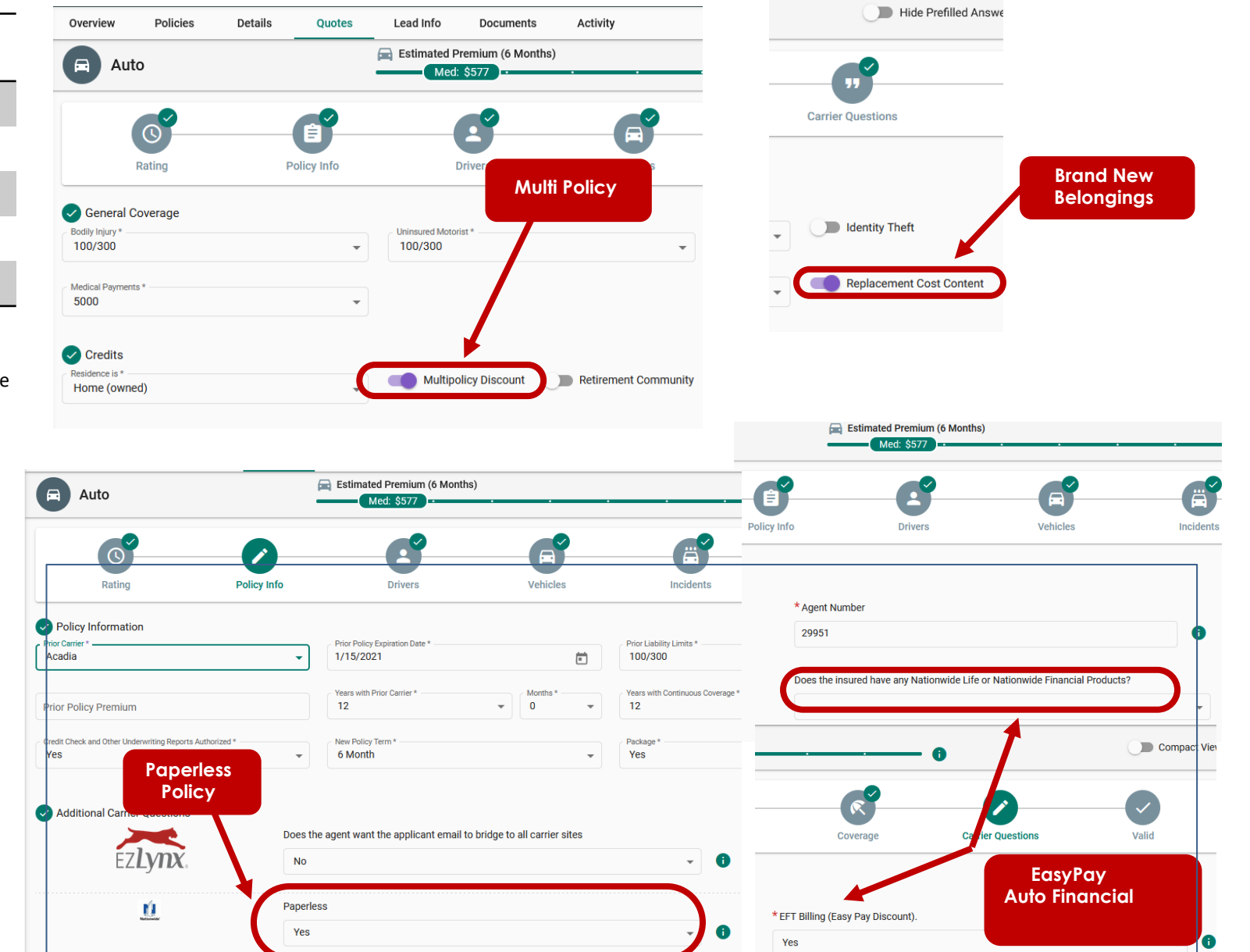

© 2021 Nationwide Mutual Insurance Company. Confidential and proprietary.